## Roger & Roger

## WIFI – QUICK SETUP GUIDE

Install and open "Smart Life – Smart Living" app.

Installieren und öffnen Sie die «Smart Life – Smart Living» App.

Installez et ouvrez l'appli «Smart Life – Smart Living».

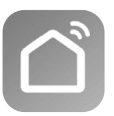

App Store

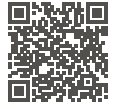

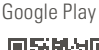

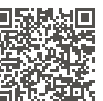

Make sure WiFi & Bluetooth are activated on your smartphone.

Stellen Sie sicher, dass WiFi & Bluetooth auf Ihrem Smartphone aktiviert sind.

Assurez-vous d'avoir activé les fonctions WiFi & Bluetooth sur votre smartphone.

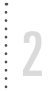

Create an account and log in.

Erstellen Sie ein Konto und loggen Sie sich ein.

Créez un compte et connectez-vous.

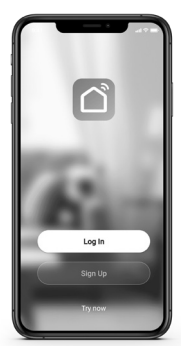

Plug in Roger/Roger big and switch him on.

Schliessen Sie Roger/Roger big am Stromnetz an und schalten Sie ihn ein.

Branchez Roger/Roger big et mettez-le en fonction.

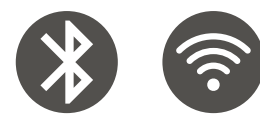

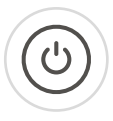

LED above WiFi button blinks quickly. If not: Press WiFi button for 3 seconds.

Die LED über der WiFi-Taste blinkt schnell. Wenn nicht: Drücken Sie die WiFi-Taste für 3 Sekunden.

La LED au-dessus du bouton WiFi clignote rapidement. Si ce n'est pas le cas: appuyez sur le bouton WiFi pendant 3 secondes.

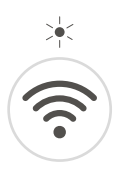

## **6**b

Choose "+"  $\rightarrow$  Small Home Appliances  $\rightarrow$  Air Purifier. Please enter your WiFi and your password.

Wählen Sie «+»→Kleines Haushaltsgerät→Luftreiniger. Wählen Sie Ihr WiFi-Netzwerk aus und geben Sie Ihr Passwort ein.

Sélectionnez «+»→Small Home Appliances→Air Purifier. Veuillez saisir votre réseau WiFi et votre mot de passe.

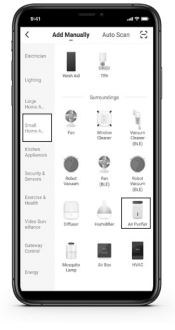

Device appears automatically in  $app \rightarrow click$  to add. Device doesn't  $appear \rightarrow 6b$ .

Das Gerät erscheint automatisch in der App $\rightarrow$ Tippen Sie zum Hinzufügen. Das Gerät erscheint nicht $\rightarrow$ 6b.

L'appareil s'affiche automatiquement dans l'appli $\rightarrow$  Cliquez dessus pour l'ajouter. L'appareil ne s'affiche pas  $\rightarrow$  6b.

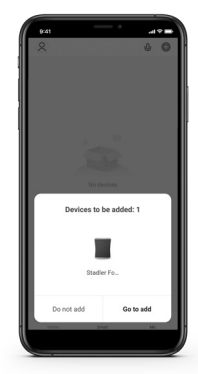

Bluetooth connects automatically. If not: Tick circle next to Roger/Roger big. Click on "+" next to Bluetooth.

Bluetooth wird automatisch verbunden. Wenn nicht: Setzen Sie einen Haken neben Roger/Roger big und klicken Sie auf «+» neben Bluetooth.

Bluetooth se connecte automatiquement. Si ce n'est pas le cas: tapotez sur le cercle en regard de Roger / Roger big. Cliquez sur le «+» en regard de Bluetooth.

| 9:41               | .al 🗢 🖿 |
|--------------------|---------|
| 2                  | 0 0     |
| Cancel Add Device  |         |
| Bluetooth device   | 0       |
| Stadler Form Roger | Ø       |

Enter your WiFi login and your password.

Geben Sie Ihr WiFi Login und Ihr Passwort ein.

Saisissez vos informations de connexion WiFi.

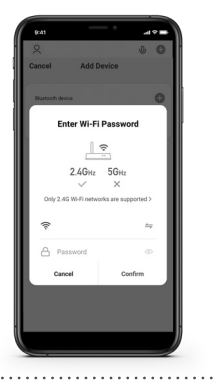

Select device to start monitoring air quality and controlling your device.

Wählen Sie Ihr Gerät aus, um mit der Überwachung der Luftqualität und der Gerätesteuerung zu beginnen.

Sélectionnez l'appareil pour commencer à surveiller la qualité de l'air et le commander.

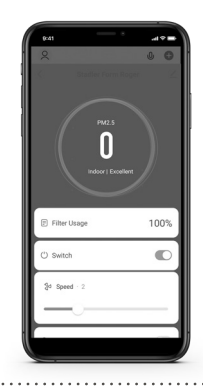

 $\ensuremath{\textbf{Note:}}$  For explanation of the air purifier's functions, please check instruction manual.

Hinweis: Erläuterungen zu den Funktionen Ihres Luftreinigers finden Sie in der Bedienungsanleitung.

**Remarque:** pour des explications concernant les fonctions de votre purificateur d'air, veuillez consulter le mode d'emploi. If you need additional support in connecting your Roger/Roger big with zour smartphone, please check the detailed instructions on our website: www.stadlerform.com/connect

Wenn Sie zusätzliche Unterstützung beim Verbinden Ihres Rogers/Roger bigs mit Ihrem Smartphone benötigen, konsultieren Sie bitte die detaillierte Anleitung auf unserer Website: www.stadlerform.com/connect-DE

Si vous avez besoin d'un supplément d'aide pour connecter votre Roger/Roger big à votre smartphone, veuillez consulter les instructions détaillées sur notre site Internet : www.stadlerform.com/connect-FR

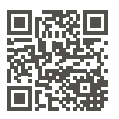

Any questions? Fragen? Des questions? info@stadlerform.com +41 41 720 48 48

## Subscribe to our newsletter!

www.stadlerform.com/Newsletter

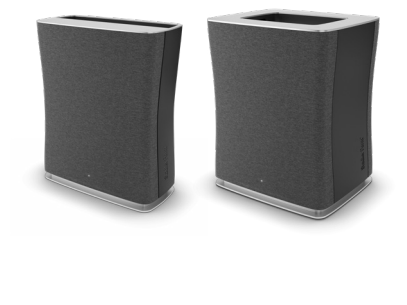

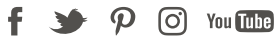

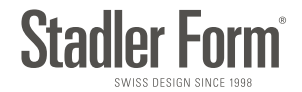